## Baltic Hub

## e.BRAMA EASY LOGIN - DRIVER ACCOUNT

To enable this functionality on your device, log in to e.Brama.

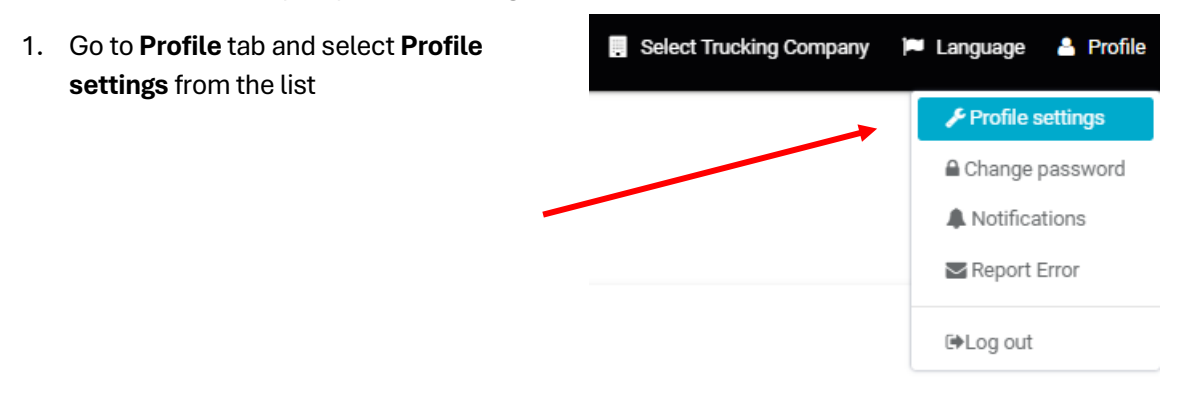

2. You will see the window shown below, click "Enable automatic login".

| ROMAN |            | /                      |  |
|-------|------------|------------------------|--|
|       | First name | Last nav               |  |
|       | ROMAN      | AD <mark>M</mark> CZYK |  |
|       | E-mail     | Monte Phone 🗸          |  |
|       |            | +48784734829           |  |
|       | Status     | Card ID                |  |
|       | ОК         | 14960                  |  |
|       |            |                        |  |
|       |            | Enable automatic login |  |
|       |            |                        |  |
|       | S          | Save Cancel            |  |
|       |            |                        |  |
|       |            |                        |  |
|       |            | Enable automatic login |  |
|       |            |                        |  |
|       |            |                        |  |

3. To enable automatic login, please confirm the information below. If you click "**Yes**" the system will log you out automatically.

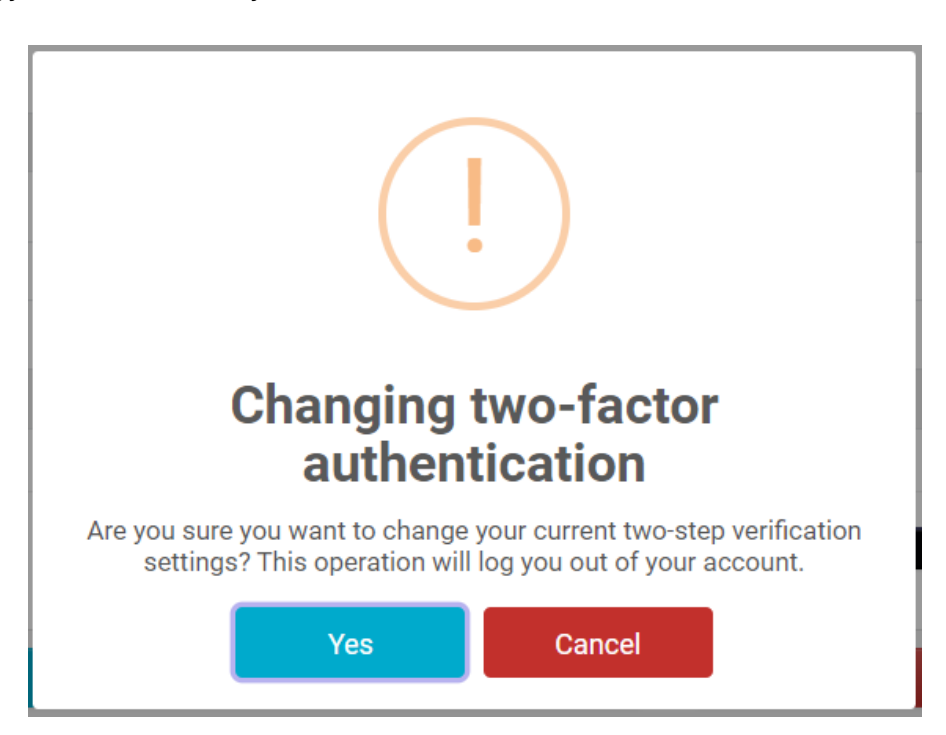

## Baltic Hub

4. Now you need to select "Go to login"

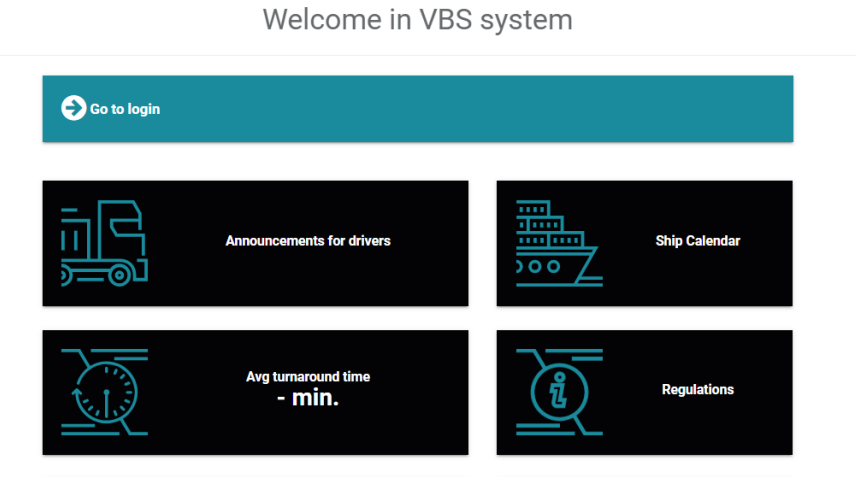

5. Login again.

| 🔆 Baltic Hub |  |
|--------------|--|
|              |  |
|              |  |
|              |  |

| Username         |   |
|------------------|---|
| Password         | ۲ |
| Login            |   |
| Forgot password? |   |

6. Enter the authentication code you received via SMS or e-mail and click "Login".

| TK-TESTRA1                                                                    |  |  |  |
|-------------------------------------------------------------------------------|--|--|--|
|                                                                               |  |  |  |
| Enter the 6-digit two-factor authentication code<br>received via SMS or email |  |  |  |
| Enter the authentication code                                                 |  |  |  |
| Resend the code via sms/e-mail                                                |  |  |  |
| Login                                                                         |  |  |  |

Baltic Hub

From now on, the driver will remain logged in <u>on the device</u> until the password changes after 90 days, changing your password on your own or manual logout